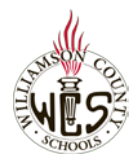

## Skyward Family Access WCS Selection for Spring 2021

## **Important Notes**

This form can only be completed by the primary parent or guardian as listed in Skyward. The WCS Selection for Spring 2021 form should be completed for:

- □ Students new (or returning) to WCS
- □ Students in grades K-12 WCS Online wishing to continue with WCS Online
- □ Students in grades K-12 WCS Online wishing to change to Traditional
- Students in grades K-12 Traditional who would like to change to WCS Online

Parents will complete the *WCS Selection for Spring 2021* form for EACH student for which the conditions above apply.

| Tips                                                                                                    | Can't Remember Your Login?                                         |  |  |
|----------------------------------------------------------------------------------------------------|--------------------------------------------------------------------|--|--|
| For the best user experience, we recommend using a computer and the Chrome browser.                                               | S K Y W A R D                                                      |  |  |
| For language support, you may want to utilize the <u>Google Webpage Translator for Chrome.</u>                                    | Williamson County Schools<br>Williamson County Schools - Live Data |  |  |
| Ensure your pop-up blocker is set to allow pop-ups from Family Access. Instructions                                               | Login ID:<br>Password:<br>Sign In<br>Formot your Login/Password?   |  |  |
| Need Help?                                                                                                    |                                                                    |  |  |
| Please contact the school where your child is zoned and request to speak with the secretary or registrar in charge of enrollment. |                                                                    |  |  |
|                                                                                                    |                                                                    |  |  |

| All Students                                                                                                    |                                                                                                    |
|----------------------------------------------------------------------------------------------------|----------------------------------------------------------------------------------------------------|
| Log into your <u>Skyward Family Access Account</u> and<br>use the drop-down beside <b>All Students</b> to select<br>the student for which you would like to complete<br>the form. | SKYWARD <sup>®</sup> Family Access<br>All Students <b>©</b>                                                                               |
| Access Online Form(s)                                                                                                    |                                                                                                    |
| In your feed, find the post, <i>An Online Form is now available to fill out.</i>                                                                                                  | An Online Form is now available to fill out                                                                                               |
|                                                                                                    | WCS Selection for Spring 2021 is now available to fill out at Crockett Elementary, yet has not been completed forIt is due by 10-14-2020. |
| Verify the form is WCS Selection Spring 2020 and                                                                                                    | Fill out Online Form for                                                                                                    |
| select Fill out Online Form for (your child's name).                                                                                                    |                                                                                                    |
|                                                                                                    |                                                                                                    |
|                                                                                                    |                                                                                                    |

| Access Online Form(s)                                                                                                    |                                                                                                    |  |  |  |
|----------------------------------------------------------------------------------------------------|----------------------------------------------------------------------------------------------------|--|--|--|
| Click the ""WCS Selection for Spring 2021" to the right.                                                                                                    | WCS Selection for Spring 2021         WCS Selection for Spring 2021         Please click on the "WCS Selection for Spring 2021" link to the right, and make sure you complete both of the steps<br>to be able to submit the form. If "Submit" on Step 2 is greyed out, please go back to Step 1 and choose "Complete"         1. WCS Selection for Spring 2021         1. WCS Selection for Spring 2021         1. WCS Selection for Spring 2021         1. WCS Selection for Spring 2021         1. WCS Selection for Spring 2021         1. WCS Selection for Spring 2021         1. WCS Selection for Spring 2021         1. WCS Selection for Spring 2021         1. WCS Selection for Spring 2021         1. WCS Selection for Spring 2021         1. Wcs Selection for Spring 2021         1. Wcs Selecti                                                                                                    |  |  |  |
| Complete the Form                                                                                                    |                                                                                                    |  |  |  |
| Use drop-down arrow to select <b>WCS Online for</b><br>Spring Semester 2021 or Traditional for Spring<br>Semester 2021.<br>Your name will automatically populate.<br>Enter the <b>date</b> you are submitting the form.                                                    | WCS Online Selection or Transfer Form This form should be completed for every fully-enrolled WCS Online student regardless of the intent for the second semester and for any student who is enrolled in the traditional school setting and wishes to transfer to WCS Online for the second semester. Parent/Guardians should complete this form by October 14, 2020 for any child who wishes • to select or remain in WCS Online for full-time enrollment the Spring semester of the 2020-21 school year • to transfer from WCS Online to traditional school for the Spring semester of the 2020-21 school year Please select the appropriate option for I, as the parent/guardian, understand that • the above selection for • this selection is for the entire semester and will not be changed after October 14th • my child may have different classmates for the second semester • my child in middle school may have to select a different reclude afts courses for second semester • my child in hiddle school may have to select a different course for second semester based on WCS Online offerings or availability Parent/Guardian Name: Date:                                                                                                    |  |  |  |
| After making your selection, use the <b>Complete</b><br><b>Step 1 and move to Step 2</b> to mark as complete<br>and move to the next step. This button will appear<br>at the top of the screen when in full screen view or<br>at the bottom of the screen in regular view. | WCS Selection for Spring 2021         Frint         WCS Online Selection or Transfer Form         This form should be completed for every fully-enrolled WCS Online student regardless of the intent for the second semester at traditional school setting and wishes to transfer to WCS Online for the second semester.         Parent/Guardian should complete this form by October 14, 2020 for any child who wishes         • to select or remain in WCS Online to traditional school for the Spring semester of the 2020-21 school year.         • to transfer from WCS Online to traditional school for the Spring semester of the 2020-21 school year.         Please select the appropriate option for         It is selection for the entire semester and will not be changed after October 14th, 2020.         it is selection for the entire semester and will not be changed after October 14th, 2020.         it wild may have different teacher(s) for the second semester         It is selection if or the entire semester and will not be changed after October 14th, 2020.         it wild may have different teacher(s) for the second semester         It is selection for applies to the second semester         It is selection for the entire semester and will not be change after October 14th, 2020.         It is selection for the entire semester and will not be change after October 14th, 2020.         It is selection for the entire semester and will not be change after October 14th, 2020.         It is selection for the entire semester and will not be change after October 14th, 2020. |  |  |  |
| Submit the Form                                                                                                    | I                                                                                                    |  |  |  |

| <ul> <li>Step 1 will be marked as Completed. Select <i>Submit WCS Selection for Spring 2021</i> to complete Step 2.</li> <li>Your selection is not recorded until you submit using the <i>Submit WCS Selection Spring 2020</i> button on this step.</li> <li>After completing, you will see a confirmation screen.</li> </ul> | WCS Selection for Spring 2021       Print         Step 2. Complete WCS Selection for Spring 2021 (Required)       WCS Selection for Spring 2021, you are confirming that the Steps below have been finished.       WCS Selection for Spring 2021         By completing WCS Selection for Spring 2021 steps       ?       Completed UO4220 10.08/m         Step 1)       WCS Selection for Spring 2021       Completed         Guardian Name:       Guardian Address:       ?         Submit WCS Selection for Spring 2021       Completed       ?         Close and Finish Later       Close and Finish Later         WCS Selection for Spring 2021 was successfully completed and submitted to the district for:       • on :         .       .       .         Go back to review completed steps       Mark WCS Selection for Spring 2021 as not completed and make changes |  |  |  |
|----------------------------------------------------------------------------------------------------|----------------------------------------------------------------------------------------------------|--|--|--|
| Repeat for Each of your Children                                                                                                    |                                                                                                    |  |  |  |
| Use the <i>Home</i> button on the left side navigation to return to the main page.                                                                                                    | Home<br>New Student<br>Online<br>Enrollment<br>Online Forms                                                                                                    |  |  |  |
| Use the drop-down beside <b>All Students</b> to select<br>your next child for which you would like to<br>complete the form.                                                                                                    | SKYWARD <sup>•</sup> Family Access<br>All Students •                                                                                                    |  |  |  |
| View Forms                                                                                                    |                                                                                                    |  |  |  |
| To view all online forms, select <b>Online Forms</b> on the left side navigation.                                                                                                    | Home<br>New Student<br>Online<br>Enrollment                                                                                                    |  |  |  |
| Each of your children will be listed with each of<br>their online forms. Scroll to the child for which you<br>completed the WCS Selection Spring 2021 form<br>and view the date/time completed. If desired,<br>select <b>View</b> to view the form.                                                                           | WCS Selection for Spring 2021 View<br>Please click on the "WCS Selection for Spring 2021" link to<br>the right, and make sure you complete both of the steps to be<br>able to submit the form. If "Submit" on Step 2 is greyed out,<br>please go back to Step 1 and choose "Complete". Thank you!<br>Completed,                                                                                                    |  |  |  |
| Edit Form                                                                                                    |                                                                                                    |  |  |  |

| To edit the form prior to the end of the submission<br>window, follow the steps above to view the form.<br>After opening the form, select <i>Mark as not</i><br><i>completed and make changes.</i> | WCS Selection for Spring 2021 Mark as not completed and make changes                                                                                                    |                                                                  |
|----------------------------------------------------------------------------------------------------|----------------------------------------------------------------------------------------------------|------------------------------------------------------------------|
|                                                                                                    | WCS Selection for Spring 2021                                                                                                    | WCS Selection for Spring 2021                                    |
|                                                                                                    | Please click on the "WCS Selection for Spring 2021" link to the right, and make sure you complete both of the steps to be able to submit the form. If "Submit" on Step 2 is greyed out, please go back to Step 1 and choose "Complete". Thank you! | 1. WCS Selection for Spring 2021<br>Completed 10/04/2020 10:14pm |
|                                                                                                    |                                                                                                    | 2. Complete WCS Selection for<br>Spring 2021                     |
| After making changes, make sure to re-submit.                                                                                                    |                                                                                                    | Next                                                             |

## WCS Online Selection Form: New Students \*to be completed in Skyward THIS IS A SAMPLE OF THE FORM IN SKYWARD

This form should be completed for every new WCS student. Please indicate below if you are requesting to join WCS Online for the second semester of the 20-21 school year.

Choices: WCS Online Spring Semester 2021 or Traditional Spring Semester 2021

I, as the parent/guardian, understand that

- the above selection applies to the second semester (January May) of the 2020-21 school year
- this selection is for the entire semester and will not be changed after submitting this form
- this is only a request and that I will be notified if my request is able to be accommodated

Parent signature: Date:

## WCS Online Selection or Transfer Form \*to be completed in Skyward THIS IS A SAMPLE OF THE FORM IN SKYWARD

This form should be completed for every fully-enrolled WCS Online student regardless of the intent for the second semester and for any student who is enrolled in the traditional school setting and wishes to transfer to WCS Online for the second semester.

Parent/Guardians should complete this form by October 14, 2020 for any child who wishes

- to select or remain in WCS Online for full-time enrollment the Spring semester of the 2020-21 school year
- to transfer from WCS Online to traditional school for the Spring semester of the 2020-21 school year

Please select the appropriate option for:

WCS Online for Spring Semester 2021 or Traditional for Spring Semester 2021

I, as the parent/guardian, understand that

- the above selection for applies to the second semester (January May) of the 2020-21 school year
- this selection is for the entire semester and will not be changed after October 14th
- my child may have different teacher(s) for the second semester
- my child may have different classmates for the second semester
- my child in middle school may have different related arts courses for the second semester
- my child in high school may have to select a different course for second semester based on WCS Online offerings or availability

Parent Signature: